# Programador 8000 – Como acessar a AMT 8000 Via Endereco IP

São José, 19 de setembro de 2019

## Meios de acesso disponíveis

O Programador 8000, permite o acesso a centrais através das seguintes formas:

**Conexão Através de endereço IP (Ethernet)** – Com a central conectada em algum ponto da mesma rede, como uma porta do Switch/Roteador ou mesmo pelo Wi-fi, através do endereço IP da central você consegue acessa-la.

**Conexão Através de Intelbras Cloud** – Permite Acessar a central através de sua conexão com o servidor Cloud Intelbras. A AMT 8000 já sai de fábrica configurada para se conectar ao Cloud assim que consegue acesso à Internet. Link do Guia passo a passo

**Conexão através de conta do Receptor IP** – Permite acessar a central por meio de sua conexão com o **Receptor IP**, bastando saber com qual conta a central está registada no **Receptor IP**. Link do guia passo:

**Conexão através de porta serial-** Permite conectar na central diretamente através de um cabo <u>Mini-USB</u>

## Acessando o Programador e adicionando clientes

O usuário e senha para se Logar no primeiro acesso no programador 8000 são:

#### Usuário: admin

Senha: admin

| intelbras |        |  |  |  |
|-----------|--------|--|--|--|
| admin     |        |  |  |  |
| •••••     |        |  |  |  |
| localhost |        |  |  |  |
| Português | •      |  |  |  |
|           | Entrar |  |  |  |

**Obs.:** Caso você os tenha alterado, deve inserir o Usuário e senhas atualizados.

Em seguida você será apresentado ao **"PAINEL DO INSTALADOR",** Dentre as opções nele clique em **"Adicionar Cliente"** para criar um novo cadastro para a central.

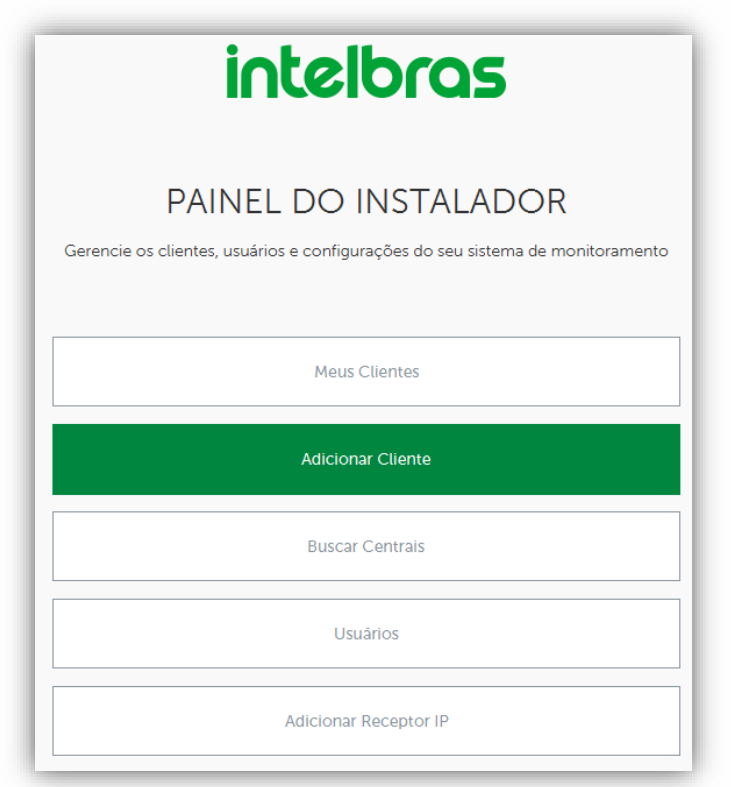

Importante: Cada cliente criado é referente à uma central de alarme em especifico.

## Preenchendo os campos de Identificação

Dentro do Cliente, no campo **Identificação** Preencha os dados <u>Obrigatórios</u> do cliente, como **Nome\*** e **Descrição\*.** Você pode colocar dados adicionais de seu Cliente como: Endereço, Bairro, Cidade, Contatos de telefone e E-mail.

#### Adicionar cliente

Adicione um novo cliente

| Identificação |            |        |
|---------------|------------|--------|
| Nome*         | Descrição* |        |
| Endereço      | Bairro     | Número |
| Cidade        | CEP        | AC -   |
| Contato       | E-mail     |        |
| Telefone 1    | Telefone 2 |        |
|               |            |        |

## Campos Obrigatórios!!!

## Preenchendo os campos de Conexão

Já nos campos dentro de **Conexão**, primeiro selecione o modelo de central que será **AMT 8000.** Em seguida vamos preencher os campos necessários para cada meio de Acesso.

| Conexão                        |   |
|--------------------------------|---|
| AMT 8000                       | • |
| Selecione o modelo da central* |   |
| AMT 8000                       |   |

Preencha o próximo **campo** com o IP de sua central, para verificar o seu endereço IP na rede há <u>Duas opções</u>:

**1<sup>a</sup>-** Acesse o modo de programação pela senha de instalador

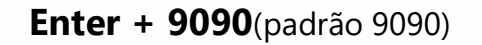

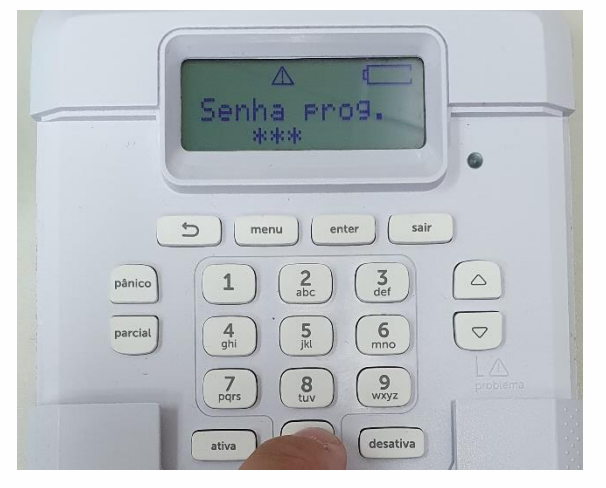

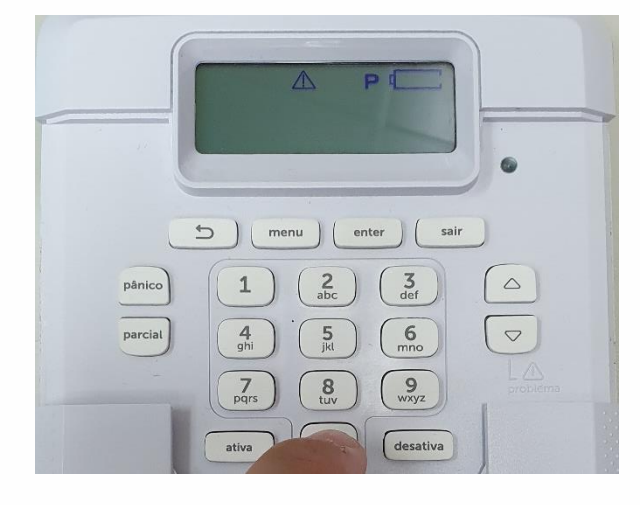

Digite o comando para ver o IP da central: Enter + 8120 + Enter

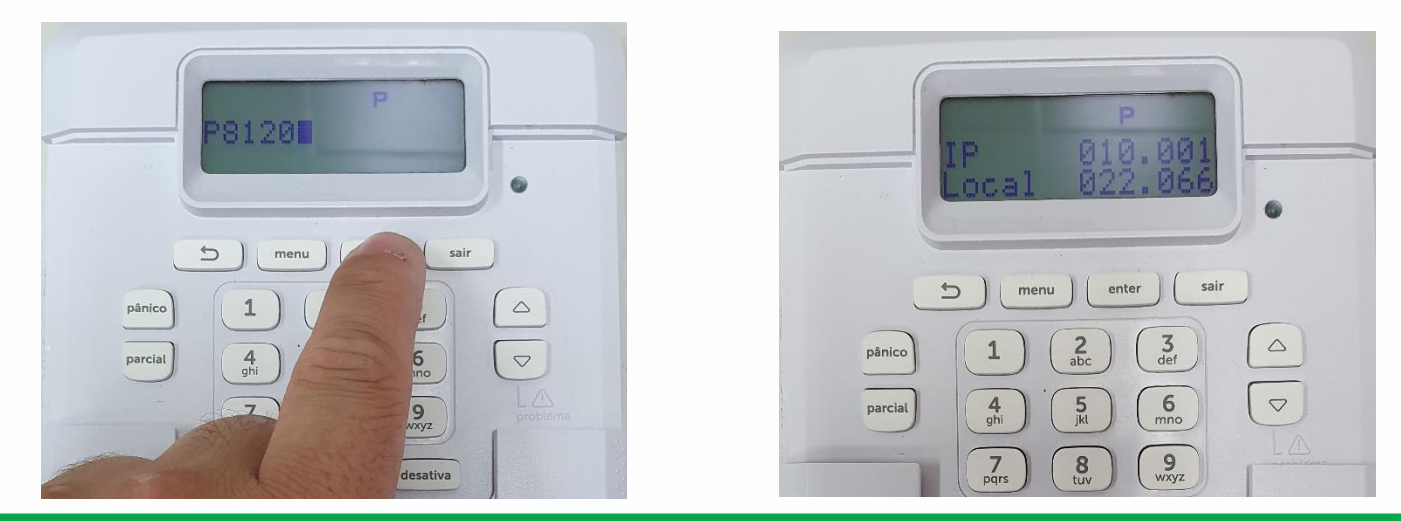

**Suporte a clientes** Segunda a sexta-feira: 8 às 20h | Sábado: 8 às 18h Para sugestões, reclamações e rede autorizada: 0800 7042767

# Tutorial técnico **intelbros**

**2<sup>a</sup>-** Utilize a opção **"Buscar Centrais"** dentro do Painel do Instalador<u>, O</u> <u>Programador 8000</u> irá vasculhar a rede em que o computador está.

Ele responderá com o IP de sua central de alarme acompanhado de seu respectivo endereço MAC, então clique em cadastrar.

| Buscar centrais               |              |  |
|-------------------------------|--------------|--|
| Buscar centrais na rede local |              |  |
|                               |              |  |
| Iniciar busca                 |              |  |
| Endereço IP                   | MAC          |  |
| 10.1.22.66                    | 180D2C9DE4CE |  |
|                               | Cadastrar    |  |

Insira o endereço de IP verificado dentro do campo "**Endereço IP para conexão via ethernet**", conforme visto antes em nosso exemplo, usaremos o endereço IP: **10.1.22.66** 

| Conexão                 |                                           |  |  |  |
|-------------------------|-------------------------------------------|--|--|--|
| AMT 8000                | · ·                                       |  |  |  |
| 10.1.22.66              | 9009                                      |  |  |  |
| Selecione o Receptor IP | Conta para conexão através de Receptor IP |  |  |  |

**Obs.:** O número da porta de comunicação é **9009** e não pode ser alterado.

Em seguida Insira a **"Senha de Acesso Remoto"** (<u>06 dígitos</u>) de sua central, caso não você não saiba o seu valor, é possível consultar a senha padrão de fábrica pela "<u>Etiqueta QR Code</u>" na parte Interna da tampa da central.

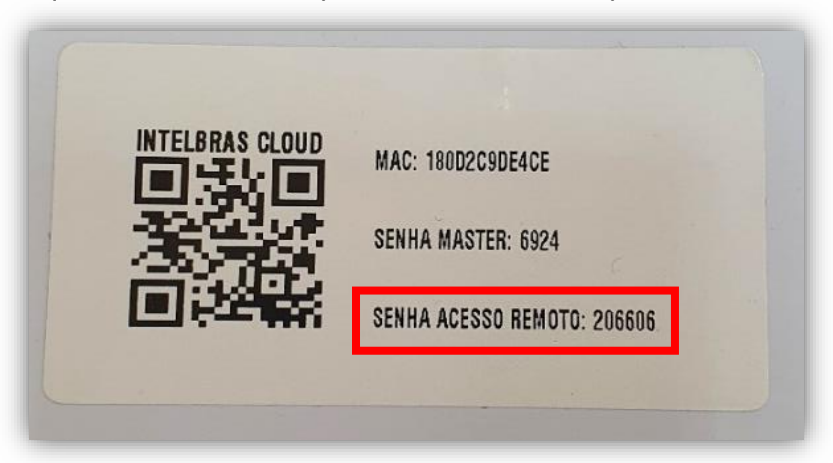

Os Dois campos da Senha são de preenchimento obrigatório.

| V Baixar programação automaticamente |                             |
|--------------------------------------|-----------------------------|
| Senha da central*                    | Confirmar senha da central* |

**Obs.:** Com a opção "**Baixar programação automaticamente**" marcada, quando o software acessar a central, todas suas configurações serão baixadas automaticamente.

Por fim, clique em "Salvar" para finalizar o cadastro da central.

| ••••• | •••••  |
|-------|--------|
|       | Salvar |

### Acessando a sua central

No Painel de instalador vá na opção **"Meus Clientes"** e Selecione o Cliente referente a central você vai acessar, no nosso exemplo é o cliente "teste", clique na opção "**Conectar**":

| PAINEL DO INSTALADOR<br>Gerencie os clientes, usuários e configurações do seu sistema de monitoramento |
|----------------------------------------------------------------------------------------------------|
| Meus Clientes                                                                                          |
| Adicionar Cliente                                                                                      |
| Buscar Centrais                                                                                        |
| Usuários                                                                                               |
| Adicionar Receptor IP                                                                                  |

| Clientes<br>Lista de clientes                                          |          |         |
|------------------------------------------------------------------------|----------|---------|
| editar<br>teste<br>Descrição<br>AMT 8000<br>Modelo central<br>AMT 8000 |          | remover |
|                                                                        | Conectar |         |

Obs.: Caso você queira modificas alguma informação de seu cliente, basta clica em **"Editar".** 

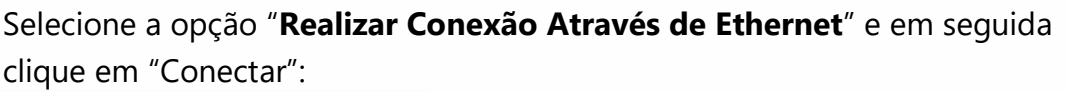

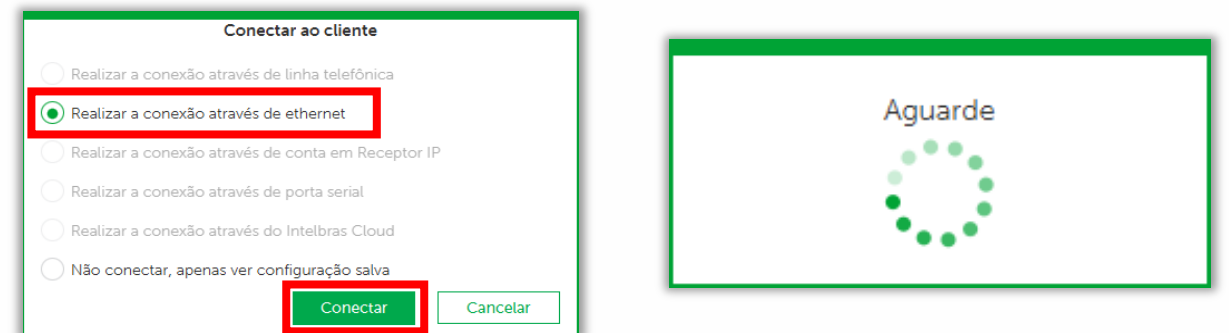

Após aguardar o carregamento das informações, você já irá acessando a central:

| intelbros         |                                   |                     |                   |
|-------------------|-----------------------------------|---------------------|-------------------|
|                   | ONLINE                            |                     |                   |
| teste<br>AMT 8000 |                                   |                     |                   |
|                   | SETORES PARTICÕES GERAL PROBLEMAS |                     |                   |
| Online            |                                   |                     |                   |
| Configurações     | Versão Firmware:                  | 1.3.7               |                   |
| Eventos           | Data/Hora-                        | 01/01/2010 02:18:40 | Altorar data/bora |
| Sair              | Data/Hora.                        | 01/01/2010 02.18.49 |                   |
|                   |                                   |                     |                   |
|                   |                                   |                     |                   |

**Dica**: Ao alterar alguma configuração na central vá em "**Salvar**" para grava-la no "<u>Programador 8000</u>" e manda-la depois para a central, ou vá em "**Salvar e enviar**" para gravar no Software e enviar de imediato à central, sobrescrevendo a configuração anterior.

| intelbras         |                      |             |                  |                  |                        |
|-------------------|----------------------|-------------|------------------|------------------|------------------------|
| teste<br>AMT 8000 | Central Online:      | Desconectar |                  |                  |                        |
| Online            | Usuários             |             |                  |                  | Salvar Salvar e enviar |
| Configurações     |                      |             |                  |                  |                        |
| Geral             |                      |             |                  |                  |                        |
| Usuários          |                      | editar      | edita            |                  | editar                 |
| Setores           | Master               |             | Usuário 01       | Usuário 02       |                        |
| Comunicação       | Nome: Usuario Master |             | Nome: Usuario 01 | Nome: Usuario 02 |                        |
| Monitoramento IP  | Senha: <b>1234</b>   |             | Senha: 1111      | Senha:           |                        |
| Ethernet/Wifi     |                      |             |                  |                  |                        |

Após salvas todas as alterações na central, caso não tenha mais o que alterar na central clique em **"Sair"** e depois em "**Sim**" para se desconectar da <u>AMT 8000</u>.

| intelbras                                  | Central Online:<br>Usuários                                        | Desconectar                                             |                                             | Salvar             | Salvar e enviar |
|--------------------------------------------|--------------------------------------------------------------------|---------------------------------------------------------|---------------------------------------------|--------------------|-----------------|
| Online<br>Configurações<br>Eventos<br>Sair | <b>Master</b><br>Nome: <b>Usuario Master</b><br>Senha: <b>1234</b> | editar<br>Usuário 01<br>Nome: Usuario 01<br>Senha: 1111 | editar<br><b>Usuário</b><br>Nome:<br>Senha: | o 02<br>Usuario 02 | editar          |
|                                            | <b>Usuário 03</b><br>Nome: <b>Usuario 03</b><br>Senha:             | Atenção<br>Tem certeza que deseja sair?                 | editar<br>Usuárie<br>Nome:<br>Senha:        | o 05<br>Usuario 05 | editar          |
|                                            | <b>Usuário 06</b><br>Nome: <b>Usuario 06</b><br>Senha:             | Sim                                                     | editar Usuário<br>Cancelar Senha:           | o 08<br>Usuario 08 | editar          |
|                                            |                                                                    | editar                                                  | editar                                      |                    | editar          |

**Suporte a clientes** Segunda a sexta-feira: 8 às 20h | Sábado: 8 às 18h Para sugestões, reclamações e rede autorizada: 0800 7042767